## 設計サービス①

# 設計サービスご利用時の各種操作方法

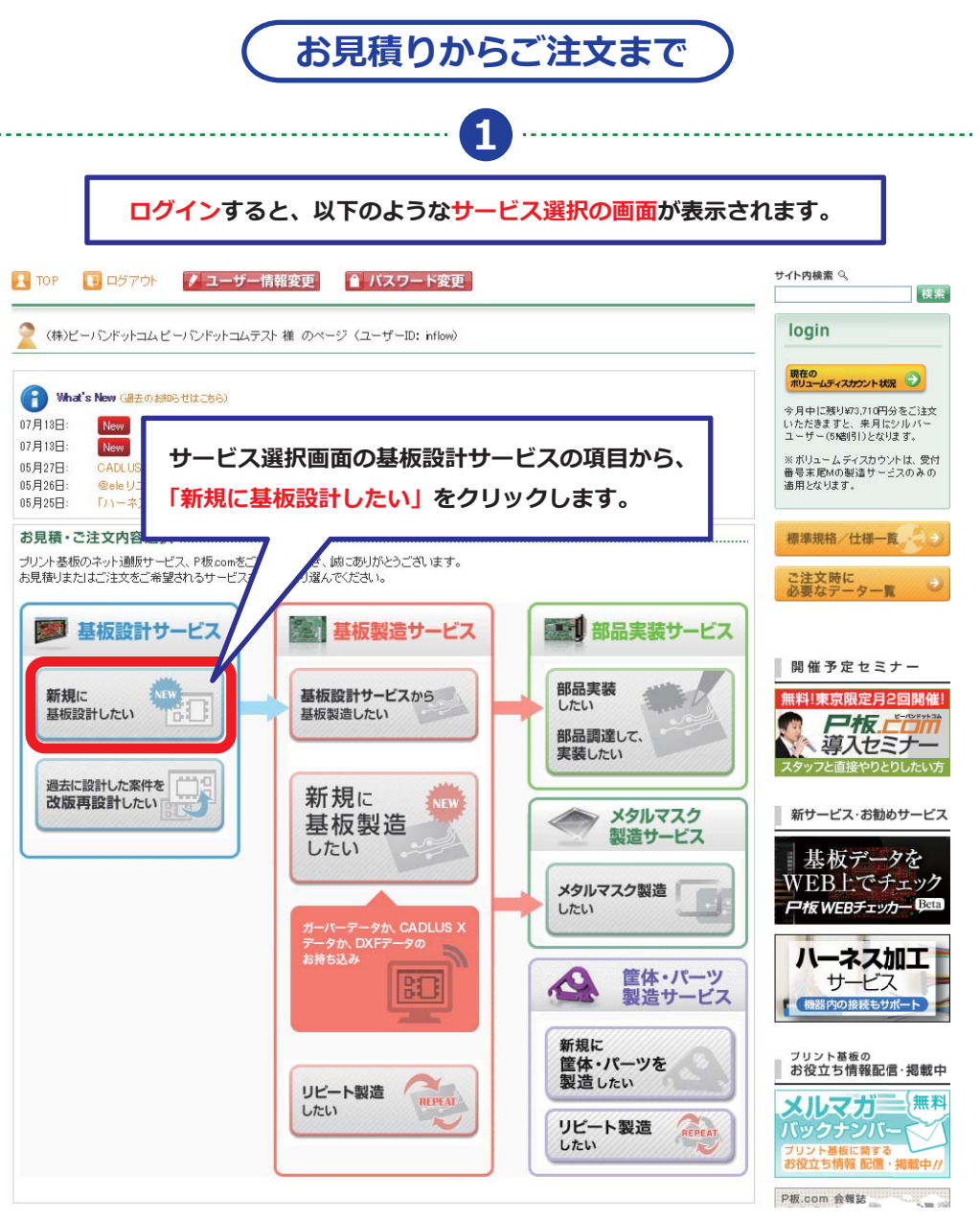

| 目結り冬仕入力                                                                                                    | _                                                                                                    |  |  |
|----------------------------------------------------------------------------------------------------|----------------------------------------------------------------------------------------------------|--|--|
| 地設計条件の入力を行ってくだ<br>力が終わりましたら、【次へ】ボ                                                                                                    | 「さい。<br>タンをクリックしてください。                                                                                                    |  |  |
| 基板の件名を入力してください                                                                                                    | 0                                                                                                    |  |  |
| 30文字以内で入力してください。(半角                                                                                                    | カタカナ不可、英数字は可)                                                                                                    |  |  |
| 件名                                                                                                    |                                                                                                    |  |  |
| ご希望の設計CADを選択してく                                                                                                    |                                                                                                    |  |  |
| CAD選択                                                                                                    | ● CAD指定なし ● CR5000-BD ● CR5000-PWS<br>● CADVANCE ● CADLUS ONE(CADLUS Xで編集可能)                                                                                                    |  |  |
| 基板用途を選択してください。                                                                                                    |                                                                                                    |  |  |
|                                                                                                    | ◎ 試作(量産予定なし) ◎ 試作(量産予定あり) ◎ 製品量産 ◎ 評価治具 ◎ その他                                                                                                    |  |  |
| 基板用途                                                                                                    | ※萎板用途ことに、最適なデータ確認とと要に応じて技術提案を致します。<br>※試作段階から後工程を含めた歩留りや萎振特性を考慮することで更なるコストダウンにつなげることができます。                                                                                                    |  |  |
| 基板種類を選択してください。                                                                                                    |                                                                                                    |  |  |
| 基板種類                                                                                                    | ● リジット基板 ● フレキシブル基板 ● アルミ基板                                                                                                    |  |  |
| 基板の構成層数を選択してくだ                                                                                                    | iatu.                                                                                                    |  |  |
| 構成層数                                                                                                    | 2層(両面)▼                                                                                                    |  |  |
| 基板外形寸法を入力してくださ                                                                                                    |                                                                                                    |  |  |
| 小数点第1位まで入力、第2位を四捨ま                                                                                                    | 5λ                                                                                                    |  |  |
| 外形寸法                                                                                                    | X =mm Y =mm インナ変換                                                                                                    |  |  |
| ビン難るキー                                                                                                    |                                                                                                    |  |  |
|                                                                                                    |                                                                                                    |  |  |
| 回路図の支給形態                                                                                                    | ●回路図のみ                                                                                                    |  |  |
|                                                                                                    |                                                                                                    |  |  |
| 特注什様                                                                                                    |                                                                                                    |  |  |
| 特注仕様<br>伝送線路の特性インピーダンス<br>考慮する回路                                                                                                    | スを<br>なし ▼ ・特定の信号線に対して、特性インピーダンスゴントロールを行う必要がある場合                                                                                                    |  |  |
| 特注仕様<br>伝送線路の特性インピーダンフ<br>考慮する回路<br>パターンの制限配線                                                                                                    | スを なし ▼ ・特定の信号線に対して、特性インビーダンスコントロールを行う必要がある場合 なし ▼ ・バターン長、バターン幅、バターン間隔、引き回し、等長配線、東線等の指示がある場合                                                                                                    |  |  |
| 特注仕様<br>伝送線路の特性インピーダンン<br>考慮する回路<br>パターンの制限配線<br>高周波回路                                                                                                    | <ul> <li></li></ul>                                                                                                    |  |  |
| 特注仕様<br>伝送線路の特性インピーダンス<br>考慮する回路<br>パターンの制限記線<br>高周波回路<br>アナログ回路                                                                                                    | <ul> <li>なし ▼</li> <li>・特定の信号線に対して、特性インビーダンスコントロールを行う必要がある場合</li> <li>なし ▼</li> <li>・パターン長、パターン幅、パターン間隔、引き回し、等長配線、東線等の指示がある場合</li> <li>なし ▼</li> <li>・高速デジタル回路、高速アナログ(RF、アンテナ)回路等がある場合</li> <li>・オペアンス、コンパレータ、トランジスタ、FETなどを搭載する回路</li> </ul>                                                                                                    |  |  |
| 特注仕様<br>伝送線路の特性インビーダンス<br>考慮する回路<br>パターンの制限記録<br>高周波回路<br>アナログ回路<br>高電圧・高電法をあつ回路                                                                                                    | <ul> <li>なし ▼</li> <li>・特定の信号線に対して、特性インビーダンスコントロールを行う必要がある場合</li> <li>なし ▼</li> <li>・パターン長、パターン幅、パターン間隔、引き回し、等長配線、東線等の指示がある場合</li> <li>なし ▼</li> <li>・高速デジタル回路、高速アナログ(RF、アンテナ)回路等がある場合</li> <li>なし ▼</li> <li>・オペアンブ、コンパレータ、トランジスタ、FETなどを搭載する回路</li> <li>なし ▼</li> <li>・AC電源回路を含すパワー系の回路</li> </ul>                                                                                                    |  |  |
| 特注仕様<br>伝送線路の特性インピーダンス<br>考慮する回路<br>パターンの制限配線<br>高間波回路<br>アナログ回路<br>高電圧・高電流を扱う回路<br>シールドに顕する如理                                                                                                    | <ul> <li>なし ▼</li> <li>・特定の信号線に対して、特性インビーダンスコントロールを行う必要がある場合</li> <li>なし ▼</li> <li>・パターン長、パターン間隔、引き回し、等長配線、束線等の指示がある場合</li> <li>なし ▼</li> <li>・高速デジタル回路、高速アナログ(PF、アンテナ)回路等がある場合</li> <li>なし ▼</li> <li>・オペアンズ、コンパレータ、トランジスタ、FETなどを搭載する回路</li> <li>・A0電源回路、DO電源回路を含むパワー系の回路</li> </ul>                                                                                                    |  |  |
| 特注仕様<br>伝送線路の特性インピータンス<br>考慮する回路<br>パターンの制限記線<br>高周波回路<br>アナログ回路<br>高電圧・高電流を扱う回路<br>シールドに関する処理<br>外形が特殊な基板                                                                                          | <ul> <li>なし ▼</li> <li>・特定の信号線に対して、特性インビーダンスコントロールを行う必要がある場合</li> <li>なし ▼</li> <li>・パターン長、パターン幅、パターン間隔、引き回し、等長配線、東線等の指示がある場合</li> <li>なし ▼</li> <li>・高速デジタル回路、高速アナログ(PF、アンテナ)回路等がある場合</li> <li>・オペアンズ、コンパレータ、トランジスタ、FETなどを搭載する回路</li> <li>・AC電源回路、DC電源回路を含むパワー系の回路</li> </ul> 見積り条件入力画面から、各種必要事項をご記入・ご選択                                                                                                    |  |  |
| 特注仕様<br>伝送線路の特性インピーダンス<br>考慮する回路<br>パターンの制限配線<br>高周波回路<br>アナログ回路<br>高電圧・高電流を扱う回路<br>シールドに関する処理<br>外形が特殊な基板<br>部品高な制限の指示                                                                             |                                                                                                    |  |  |
| 特注仕様<br>伝送線路の特性インピーダンス<br>考慮する回路<br>パターンの制限配線<br>高周波回路<br>アナログ回路<br>高電圧・高電流を扱う回路<br>シールドに関する処理<br>外形が特殊な基板<br>部品高さ制限の指示<br>BGA CSPな接載する共振                                                           | <ul> <li>なし ▼・特定の信号線に対して、特性インビーダンスコントロールを行う必要がある場合</li> <li>なし ▼・パターン長、パターン幅、パターン間隔、引き回し、等長配線、東線等の指示がある場合</li> <li>なし ▼・高速デジタル回路、高速アナログ(PF、アンテナ)回路等がある場合</li> <li>なし ▼・オペアンス、コンパレータ、トランジスタ、FETなどを搭載する回路</li> <li>なし ▼・AC電源回路、DC電源回路を含むパワー糸の回路</li> </ul> 見積り条件入力画面から、各種必要事項をご記入・ご選択 いただき、画面下部の「次へ」をクリックします。                                                                                                    |  |  |
| 特注仕様<br>伝送線路の特性インビーダンス<br>考慮する回路<br>パターンの制限配線<br>高周波回路<br>アナログ回路<br>高電圧・高電流を扱う回路<br>シールドに関する処理<br>外形が特殊な基板<br>部品高さ制限の指示<br>BGA、CSPを搭載する基板                                                           | <ul> <li>なし ▼・特定の信号線に対して、特性インビーダンスエントロールを行う必要がある場合</li> <li>なし ▼・パターン長、パターン幅、パターン間隔、引き回し、等長配線、東線等の指示がある場合</li> <li>なし ▼・高速デジタル回路、高速アナログ(RF、アンテナ)回路等がある場合</li> <li>なし ▼・オペアンブ、コンパレータ、トランジスタ、FETなどを搭載する回路</li> <li>なし ▼・AC電源回路、DC電源回路を含むパワー系の回路</li> </ul> 見積り条件入力画面から、各種必要事項をご記入・ご選択 いただき、画面下部の「次へ」をクリックします。                                                                                                    |  |  |
| 特注仕様<br>伝送線路の特性インピーダンス<br>考慮する回路<br>パターンの制限配線<br>高周波回路<br>アナログ回路<br>高電圧・高電流を扱う回路<br>シールドに関する処理<br>外形が特殊な基板<br>部品高さ制限の指示<br>BGA、CSPを搭載する基板<br>外形す法にされて、実装部品は<br>多すぎる高密度設計                            | <ul> <li>なし、・・特定の信号線に対して、特性インビーダンスコントロールを行う必要がある場合</li> <li>なし、・・・パターン長、パターン幅、パターン間隔、引き回し、等長配線、東線等の指示がある場合</li> <li>なし、・・・・・・・・・・・・・・・・・・・・・・・・・・・・・・・・・・・・</li></ul>                                                                                                    |  |  |
| 特注仕様<br>伝送線路の特性インピーダンス<br>考慮する回路<br>パターンの制限配線<br>高間波回路<br>アナログ回路<br>高電圧・高電流を扱う回路<br>ジールドに関する処理<br>外形が特殊な基板<br>部品高さ制限の指示<br>BGA、CSPを搭載する基板<br>外形寸法に対して、実装部品<br>多すぎる高密度設計<br>シルクに関する特別処理<br>(ロゴ印字など)  | <ul> <li>なし、・・特定の信号線に対して、特性インビーダンスコントロールを行う必要がある場合</li> <li>なし、・・・パターン長、パターン幅、パターン間隔、引き回し、等長配線、束線等の指示がある場合</li> <li>なし、・・・・・・・・・・・・・・・・・・・・・・・・・・・・・・・・・・・・</li></ul>                                                                                                    |  |  |
| 特注仕様<br>伝送線路の特性インピーダンス<br>考慮する回路<br>パターンの制限配線<br>高間波回路<br>アナログ回路<br>高電圧・高電流を扱う回路<br>ジールドに関する処理<br>外形が特殊な基板<br>部品高さ制限の指示<br>BGA、CSPを搭載する基板<br>外形寸法に対して、実装部品<br>多すぎる高密度設計<br>シルクに関する特別処理<br>(ロゴ印序など)  | <ul> <li>なし、・・特定の信号線に対して、特性インビーダンスコントロールを行う必要がある場合</li> <li>なし、・・・パターン長、パターン幅、パターン間隔、引き回し、等長配線、束線等の指示がある場合</li> <li>なし、・・・・・・・・・・・・・・・・・・・・・・・・・・・・・・・・・・・・</li></ul>                                                                                                    |  |  |
| 特注仕様<br>伝送線路の特性インピーダンス<br>考慮する回路<br>パターンの制限配線<br>高周波回路<br>アナログ回路<br>高電圧・高電流を扱う回路<br>シールドに関する処理<br>外形が特殊な基板<br>部品高さ制限の指示<br>BGA、CSPを搭載する基板<br>外形寸法に対して、実装部品は<br>多すぎる高密度設計<br>シルンに関する特別処理<br>(口ゴ印字など) | なし ▼     ・特定の信号線に対して、特性インビーダンスコントロールを行う必要がある場合     なし ▼     ・パターン長、パターン間隔、引き回し、等長配線、束線等の指示がある場合     なし ▼     ・高速デジタル回路、高速アナログ(FK、アンテナ)回路等がある場合     なし ▼     ・高速デジタル回路、高速アナログ(FK、アンテナ)回路等がある場合     なし ▼     ・オペアンズ、コンパレータ、トランジスタ、FETなどを搭載する回路     なし ▼     ・AO電源回路、CO電源回路を含むパワー系の回路     ほし ▼     ・AO電源回路、CO電源回路を含むパワー系の回路     ひの電源回路を含むパワー系の回路     ひのの部品などを用いて部品配置     なし ▼     ・部品名、特殊ピン番、マーク、ロ     「     なし ▼     ・部品名、特殊ピン番、マーク、ロ     「     なし ▼     ・部品名、特殊ピン番、マーク、ロ     「     なし ▼     ・部品名、特殊ピン番、マーク、ロ     「     なし ▼     ・部品名、特殊ピン番、マーク、ロ     「     なし ▼     ・部品名、特殊ピン番、マーク、ロ     「     なし ▼     ・部品名、特殊ピン番、マーク、ロ     「     なし ▼     ・部品名、特殊ピン番、マーク、ロ     「     なし ▼     ・部品名、特殊ピン番、マーク、ロ     「     なし ▼     ・部品名、特殊ピン番、マーク、ロ     「     なし ▼     ・部品名、特殊ピン番、マーク、ロ     「     なし ▼     ・部品名、特殊ピン番、マーク、ロ     「     なし ▼     ・     お品名     など |  |  |

6

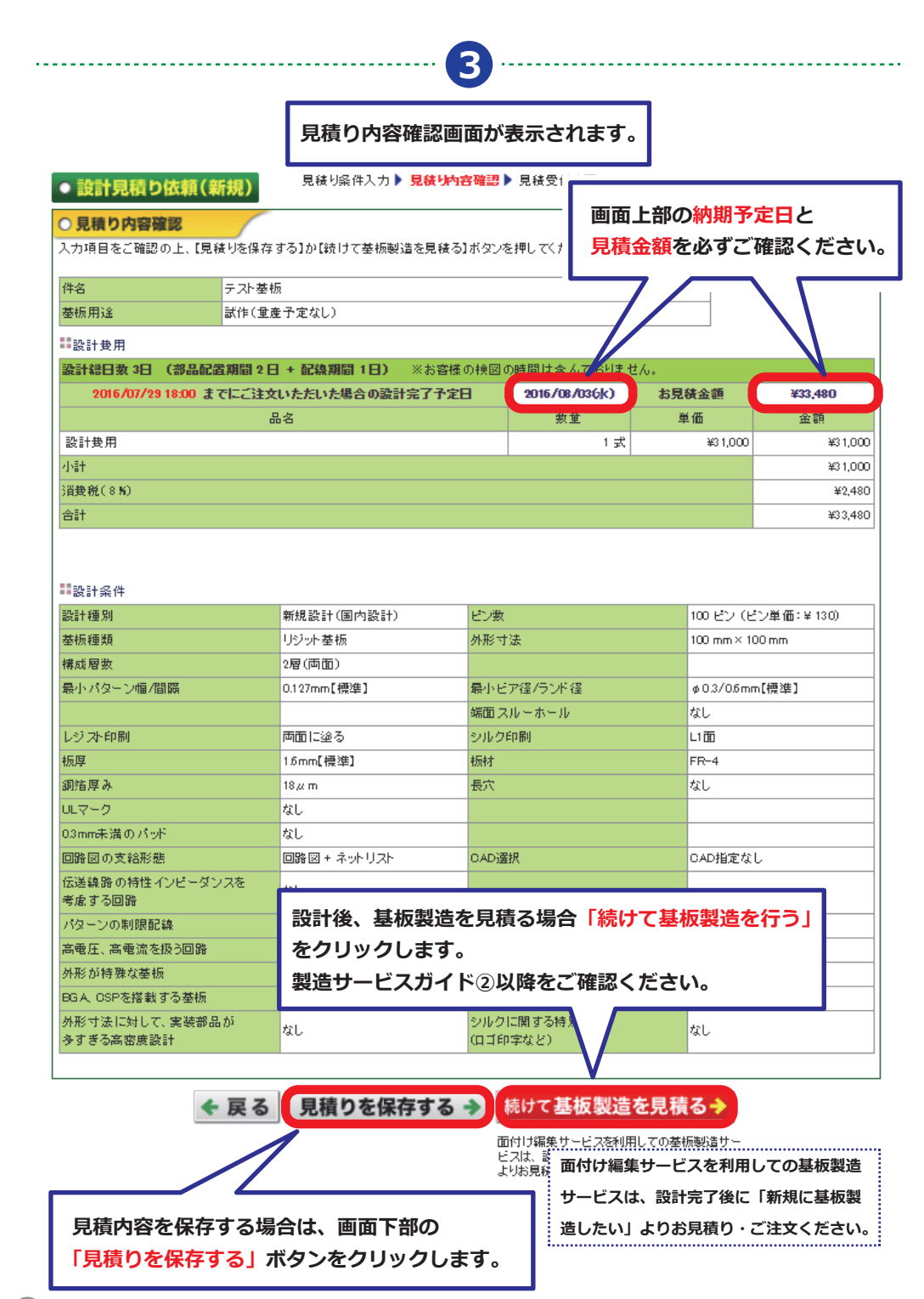

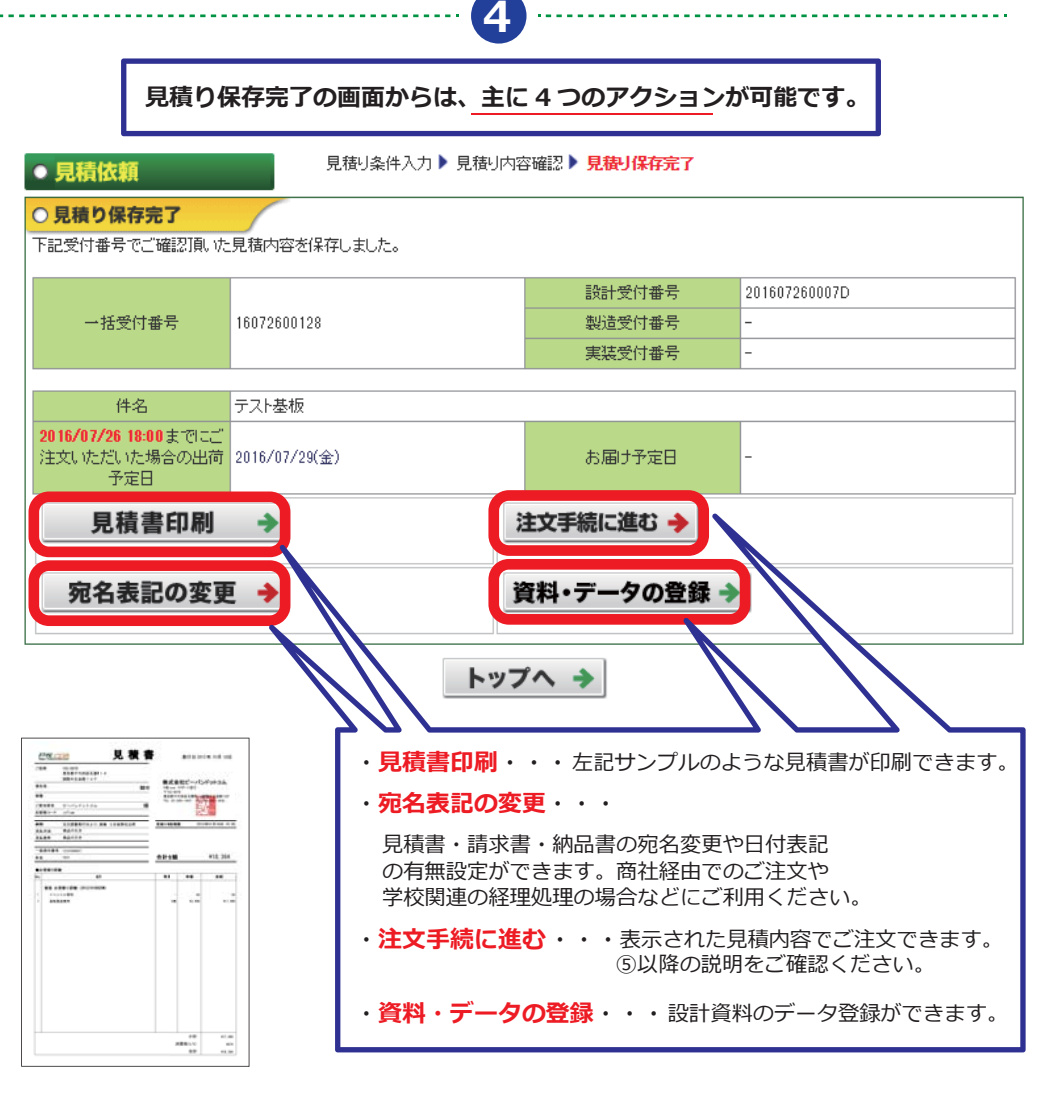

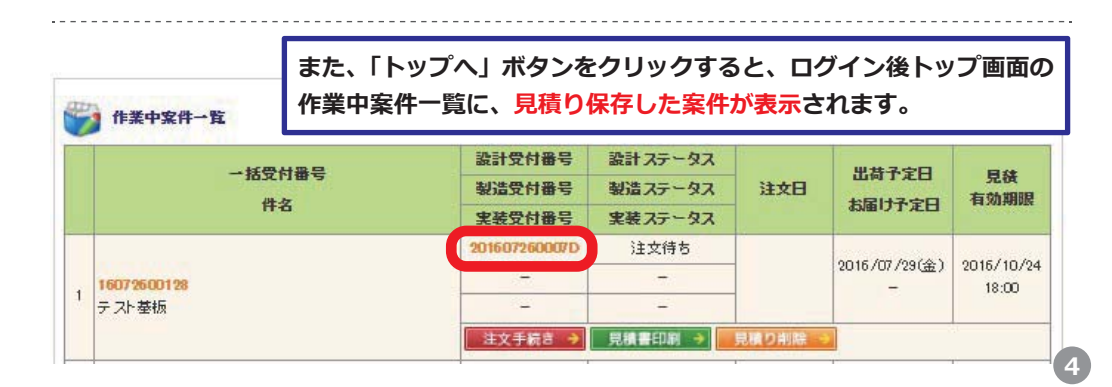

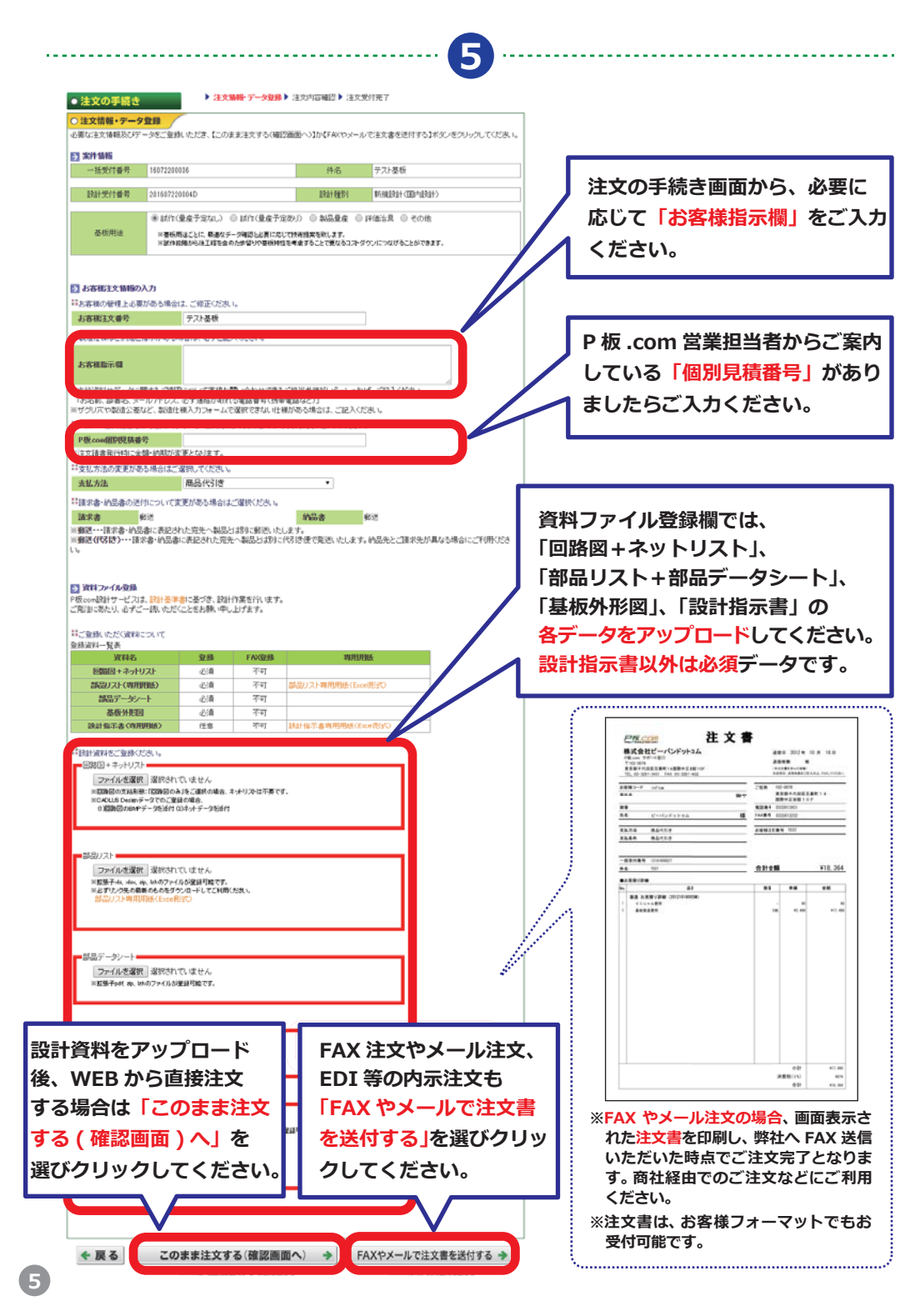

### 注文の手続き

......

#### 【ご注意】注文はまだ完了していません。

#### ○ 注文内容確認

ご注文内容を確認いただき、【注文確定】ボタンをクリックしてください。

#### → 案件情報

→ 括受付番号 16072600128 件名 テスト 基板
 設計受付番号 201607260007D 設計種別 新規設計(国内設計)
 基板用途 試作(重度予定なし)

#### → 設計条件

| 設計種別       | 新規設計(国内設計)     | ビン数        | 150 ピン (ピン単価:¥ 130) |
|------------|----------------|------------|---------------------|
| 基板種類       | リジット基板         | 外形寸法       | 100.0 mm×100.0 mm   |
| 構成層数       | 2層(両面)         |            |                     |
| 最小パターン幅/間隔 | 0.127mm【標準】    | 最小ビア径/ランド径 | ¢03/05mm【標準】        |
|            |                | 端面スルーホール   | なし                  |
| レジス・印刷     | 両面に塗る          | シルク印刷      | L1面                 |
| 板厚         | 1.5mm[標準]      | 板材         | FR-4                |
| 銅箔厚み       | 18,4 m         | 長穴         | なし                  |
| ULマーク      |                |            |                     |
|            | (株)ビーハントットコム 4 | <b>首略</b>  |                     |
| 4校名(フリガナ)  | ビーバンボットコム      |            |                     |

| 子校名(フリガナ)     | ビーバンドットコム               |       |              |  |  |
|---------------|-------------------------|-------|--------------|--|--|
| 所属部課名・学部・研究室名 |                         |       |              |  |  |
| 氏名            | P板 ドットコム                | フリガナ  | ビーバン ドットコム   |  |  |
| 郵便番号          | 1020076                 |       |              |  |  |
| 住所            | 東京都千代田区五番町14国際中正会館10F   |       |              |  |  |
| 電話番号          | 0332613431              | FAX番号 | 033 26 13432 |  |  |
| 電子メール         | yasun obu@in flow.co.jp |       |              |  |  |

| ■請求書情報        |              |      |              |  |  |  |
|---------------|--------------|------|--------------|--|--|--|
| 会社名·学校名       | (株)ビーバンドットコム |      |              |  |  |  |
| 会社名・学校名(フリガナ) | ビーバンドットコム    |      |              |  |  |  |
| 所属部課名・学部・研究室名 |              |      |              |  |  |  |
| 氏名            | P板 ドットコム     | フリガナ | ビーバン ドットコム   |  |  |  |
| 郵便番号          | 1020076      |      |              |  |  |  |
| 住所            |              |      |              |  |  |  |
| 電話番号          | 内容に間違いがなけれ   | ば 🗟  | 033 26 13432 |  |  |  |
| 電子メール         | 「注文確定」ボタンを   |      |              |  |  |  |
|               | クリックしてください   | •    |              |  |  |  |
| ← 戻る 注文確定 →   |              |      |              |  |  |  |

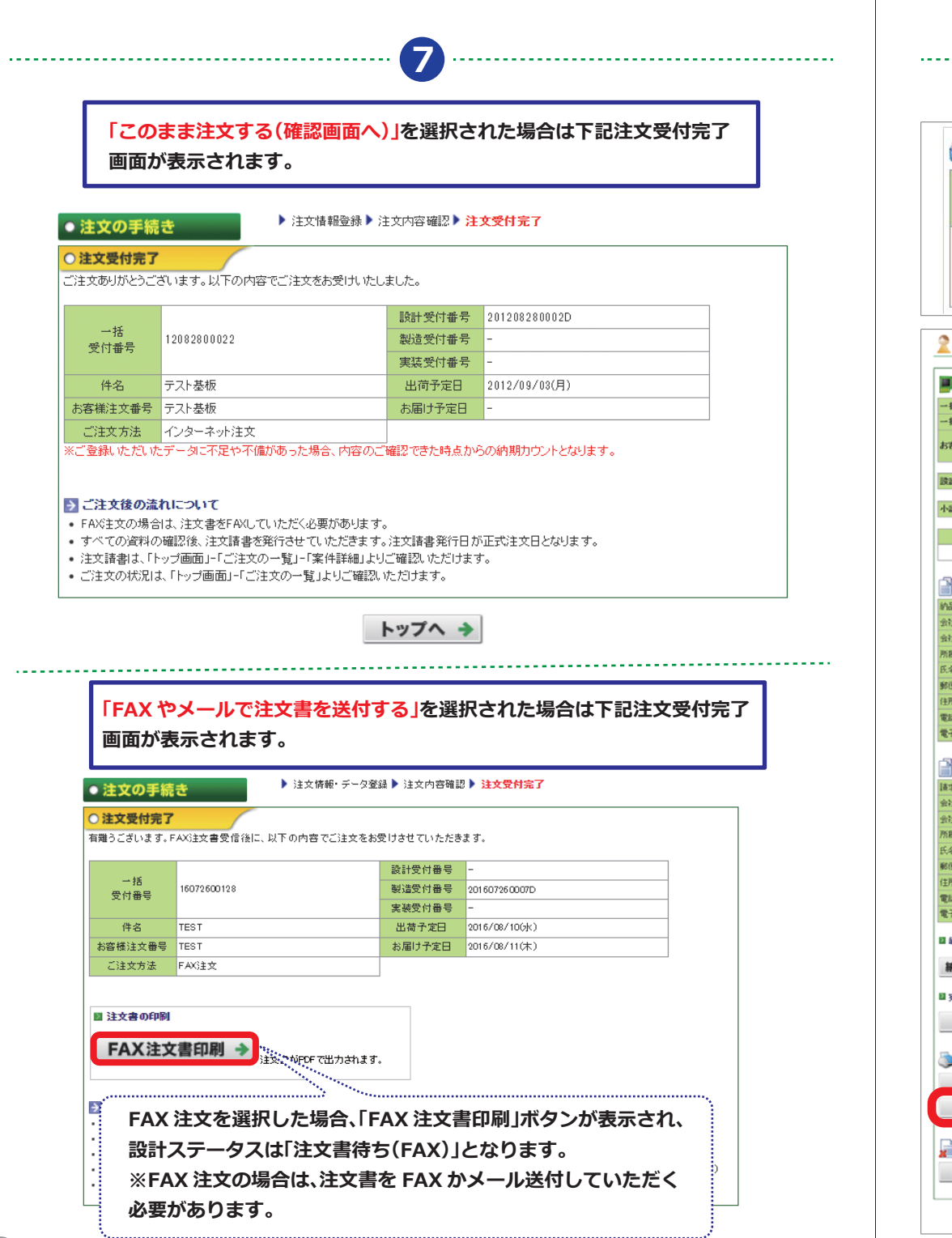

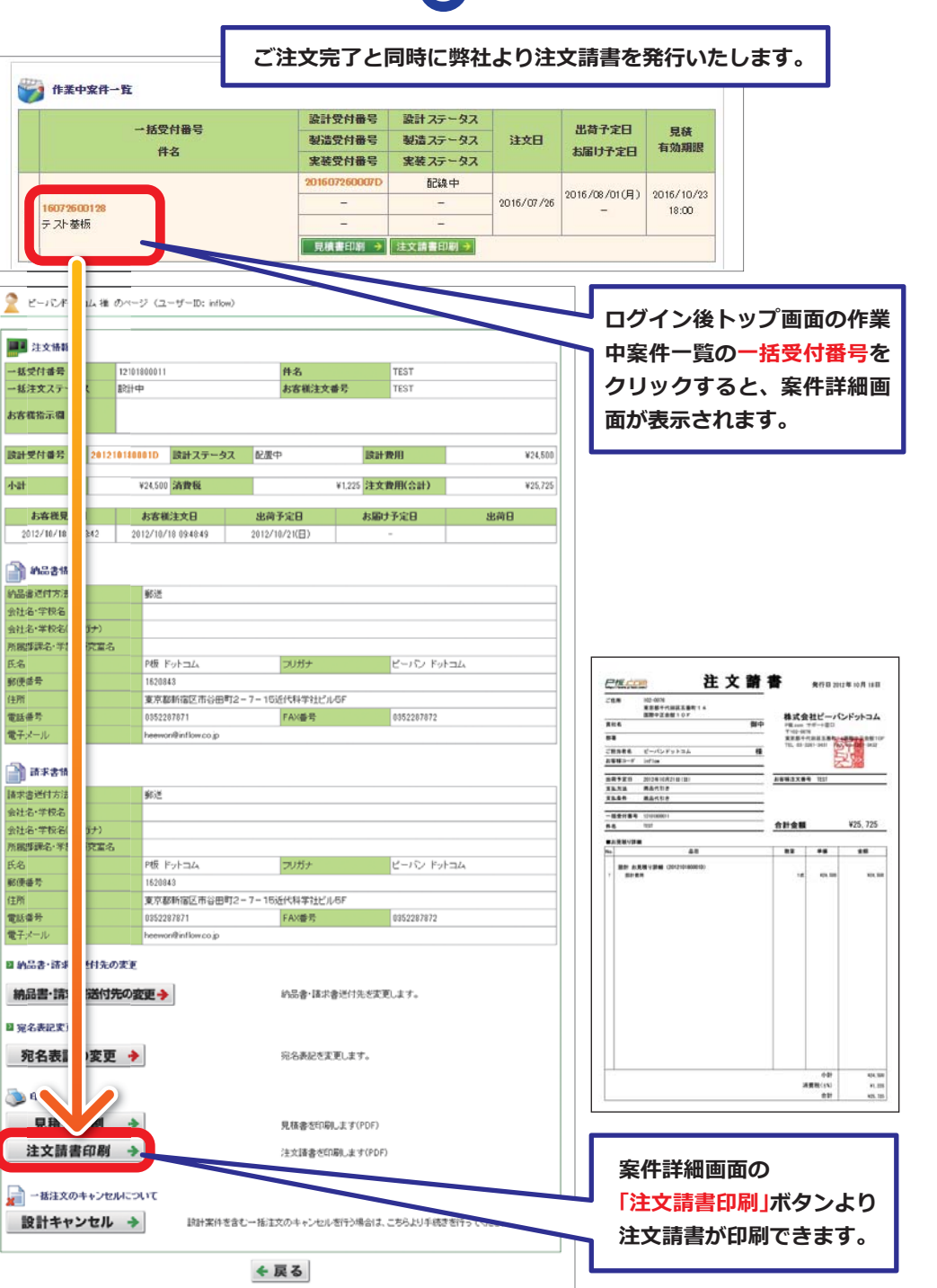